## MANUAL DE TROCA DE SENHA DO SUAP

Para trocar a senha do SUAP acesse a tela de **login**: https://suap.ifpi.edu.br/

| 🔒 Login IFPI                          |  |
|---------------------------------------|--|
| Usuário:                              |  |
|                                       |  |
| Senha:                                |  |
| •                                     |  |
| Acessar                               |  |
| Esqueceu ou deseja alterar sua senha? |  |
| ou                                    |  |
| Entrar com <b>govbr</b>               |  |

Clique em "Esqueceu ou deseja alterar sua senha?"

| E.                                                                  | SISTEMA UNIFICADO DE ADMINISTRAÇÃO PÚBLICA       |
|---------------------------------------------------------------------|--------------------------------------------------|
| ACESSOS                                                             | Senha                                            |
| * Usuário:                                                          |                                                  |
| Matrícula                                                           |                                                  |
| Informe a sua matrícula, caso sej                                   | a servidor ou aluno, ou o seu CPF.               |
| * CPF/Passaporte:                                                   |                                                  |
| CPF                                                                 | J                                                |
| Brasileiros ou Naturalizados deve<br>Passaporte (Formato: BR123456) | em informar o CPF. Estrangeiros devem informar o |
| * Verificação:                                                      | reCAPTCHA<br>Privacidade - Termos                |
|                                                                     |                                                  |

Enviar

- No campo "Usuário" preencha com a sua Matrícula.
- No campo "CPF/Passaporte" preencha com seu CPF.
- Faça a verificação "Não sou um robô".
- Clique em Enviar.

Será enviado um **e-mail com o link de recuperação de senha** para seu **e-mail institucional** e/ou **pessoal**.

| Foi enviado um email para                                                                                                    | <mark>e-mail @</mark> gm<br>mudança de                                                                        | ail.com com as ins<br>senha. | truções para realizar a                                                                          |                                                                                                |                        |   |
|----------------------------------------------------------------------------------------------------|----------------------------------------------------------------------------------------------------|------------------------------|--------------------------------------------------------------------------------------------------|------------------------------------------------------------------------------------------------|------------------------|---|
| ₽.                                                                                                    | SISTEMA UNI                                                                                                   | FICADO DE ADMII              | NISTRAÇÃO PÚBLICA                                                                                |                                                                                                |                        |   |
| Login IFPI Foi enviado um email pare e-mail @gmail.cu com as instruções par realizar a mudança de senha. Usuário: Senha: Acessar Esqueceu ou deseja altered | ara<br>om<br>a<br>2<br>2<br>2<br>3<br>3<br>3<br>3<br>3<br>3<br>3<br>3<br>3<br>3<br>3<br>3<br>3<br>3<br>3<br>3 |                              | Solicitação de Mudança o                                                                         | Audança de Senha Caixa (<br>17:51 (há 3 minutos)                                               | le entrada ×<br>☆ ② ·  |   |
|                                                                                                    |                                                                                                    |                              | Prezado usuário,<br>Para realizar a mudança de s<br>favor, acesse o endereço aba                 | senha referente às suas credenciais<br>aixo:                                                   | da rede, por           |   |
|                                                                                                    |                                                                                                    |                              | 1105.73040.1101.001/001101<br>7472bbf15e431927f4e39a9<br>86dfadb86433f2adf3e6afef9c<br>82191309/ | 11110001_56111110323049//<br>12468e2c5839d9485fb58be107f7749<br>d9e26986e5deb281b318b895f4e8b6 | <u>1cf667</u><br>7270b |   |
|                                                                                                    |                                                                                                    |                              |                                                                                                  |                                                                                                | suap.ifpi.edu.bi       | r |
|                                                                                                    |                                                                                                    |                              | Dúvidas? Entre em contato com o Setor res                                                        | sponsável por esta notificação.                                                                |                        |   |

| Efetuar mudan                                                                                                    | iça de se                                                                                                    | nha do ເ                                       | usuário |   |
|----------------------------------------------------------------------------------------------------|----------------------------------------------------------------------------------------------------|------------------------------------------------|---------|---|
| <ul> <li>Atenção: A senha deve obe</li> <li>Não conter a matrícula ou</li> <li>Ter pelo menos 8 caracte</li> <li>Conter caracteres de três</li> <li>Caracteres maiúsculos</li> <li>Caracteres minúsculos</li> <li>Números (0-9)</li> <li>Símbolos (por exemple)</li> </ul> | decer às seguintes i<br>u partes significativa<br>res de comprimente<br>das quatro categor<br>i (A-Z)<br>i (a-Z)<br>o, !, \$, #, %) | regras:<br>as do nome;<br>o;<br>rias a seguir: |         |   |
| * Senha:                                                                                                    |                                                                                                    |                                                |         | 0 |
| * Confirmação de<br>senha:                                                                                                    |                                                                                                    |                                                |         | 0 |
| Não sou um robô                                                                                                    | reCAPTCHA<br>Privacidade - Termos                                                                                                   |                                                |         |   |
| Enviar                                                                                                    |                                                                                                    |                                                |         |   |

Coloque a **nova senha** duas vezes respeitando as regras, clique na verificação "**Não sou um robô**" e depois clique em **enviar**.

## E-MAIL INSTITUCIONAL

Todos os e-mail de **alunos** seguem um padrão: "**catce**.<u>matrícula@aluno.ifpi.edu.br</u>" Senha para primeiro acesso de alunos: data de nascimento (somente números: "**ddmmaaaa**")

Obs<sup>1</sup>: Para alterar/recuperar senha de e-mail que esqueceu, dirigir-se ao setor de TI. Obs<sup>2</sup>: Funcionários e aposentados que não tem e-mail, devem ir ao setor de TI ou RH para verificar se já foi criado.